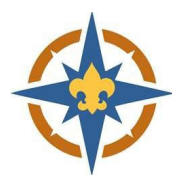

Lookup - Dohn -View Activity Edit Selected Roster

My Roster

Import

Profile Logout

L Pack 3046 F

# 2023-2024 Post Membership Charter Report

### Accessing your 2023-2024 Post Membership Charter Report

#### Log in to the Scouting Event System

- Go to <a href="https://scoutingevent.com/?OrgKey=BSA250&reservationFromEmail=true&myRoster">https://scoutingevent.com/?OrgKey=BSA250&reservationFromEmail=true&myRoster</a> and log in with your Scouting Event email and password.
  - You can also log in from the event page.
  - This login is not tied to My.Scouting or Scoutbook.

#### **Select Your Unit**

- Select your Post from the drop down underneath your name.
  - Make sure the green checkmark shows up next to your Post.
- Click "View Activity".

#### **Access Your Report**

- Click on the Unit Account tab.
  - Committee Chairs will have a "Manage Trusted People" button on this screen.
  - Users must have permission to "View unit transaction history" to access reports.

| Activity   Roster        | Import Profile Lo  | gout                |                  |
|--------------------------|--------------------|---------------------|------------------|
| Pack 3046 F Activity     |                    |                     |                  |
| Summer Camp & Activities | Year Round Camping | Unit Account        |                  |
| L Pack 3046 F            |                    |                     | UDA Balance:     |
| BSA Unit ID:             |                    | Manage Trusted Peop | e Deposit to UDA |
|                          |                    |                     |                  |

- Click "Unit Transaction Reports" to open up the report menu.
  - Select "Unit Membership Charter" to view everyone who has gone online to register/renew for the 2023-2024 Scouting year.

|                          | Reporting                            | 6  |
|--------------------------|--------------------------------------|----|
| Unit Transaction History |                                      |    |
| Unit Transaction Detail  |                                      |    |
| Unit Membership Charter  | (2023-2024 Program Registration Fees | ;) |

## Welcome to Scouting!

Rev. 7/07/23

For questions please contact 612-261-2300